## EndNote や 文献管理・論文執筆支援ツール クイック・レファレンスカード

<u>http://isiknowledge.com</u> からアクセス Go to my EndNote Web をクリック もしくは、http://www.endnoteweb.com/からアクセス

# 登録からインポートまで

### 1.ユーザ登録

ISI Web of Knowledge の画面にアクセス し画面右上のRegisterをクリックし、ユー ザ登録を済ませます。 [Tip]パスワードは、全部で8文字以上、 「アルファベット」に加え「数字」と「!など の記号」を必ず使います。 例: ABCDEF8!

### 2.データのダウンロード

Web of Knowledge のデータをダウンロ ードする場合は、サマリー画面の Output Records 部分で指定 範囲指定 例[Records 1 to 25] SAVE TO MY EndNote をクリック Go to my EndNote..をクリック [Tip]一回の指定は 500 件までです。

### 3.保存フォルダの作成

ダ ウン ロードした データは、まず [Unfiled]に蓄積されます。 [Unfiled]をクリック リストからデータを選ぶ Create New Folderを選ぶフォルダ名 を入力する画面が開きます。 [Tip]フォルダは 20 個まで作成可能。

### 4.データのインポート

PubMed や医中誌などの外部データも取 り込めます。 Import をクリック 参照を使いファイルを選ぶ データのフォーマットを選ぶ Import ボタンをクリック [Tip] PubMed も医中誌も MEDLINE 形式 で保存。 で PubMed は PubMed(NLM)。 医中誌は、MEDLINE(ICHU)でインポート します。医中誌は、インポート前に Unicode で保存し直します。

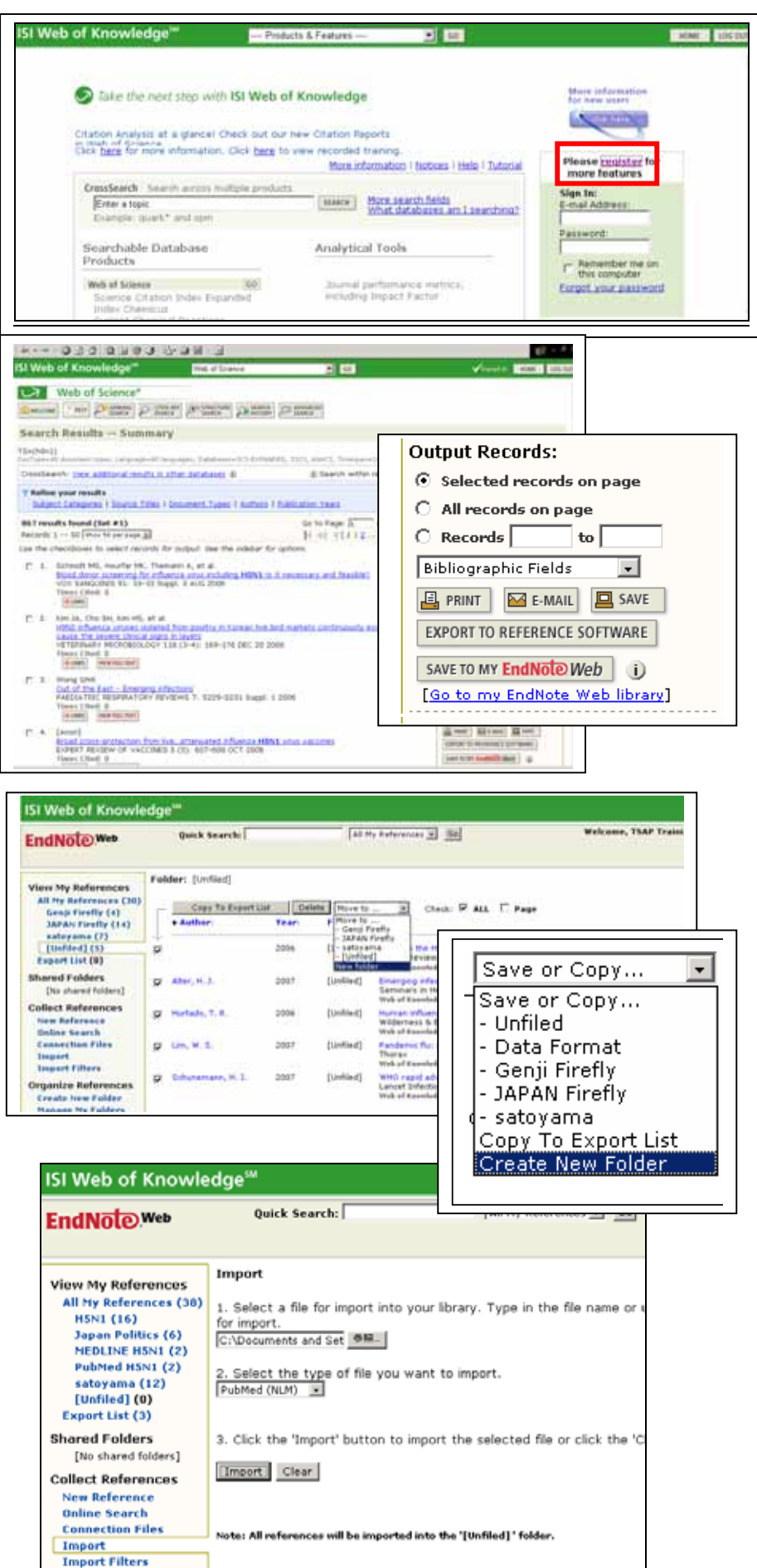

詳細は、http://www.thomsonscientific.jp/enw/support/ Thomson Scientific / テクニカル・サポート Phone: 0800-888-8855 ts.support.jp@thomson.com

### 文献管理・論文執筆支援ツール クイック・レファレンスカード

<u>http://isiknowledge.com</u> からアクセス Go to my EndNote Web をクリック もしくは、http://www.endnoteweb.com/からアクセス

## スタイル設定から 引用文献の作成まで

2300 種類のジャーナル形式で引用 文献の作成が画期的に簡単にでき ます。ページやボリュームの表記か ら文献番号の付与などを自動的に 行えます。

#### 5.アウトプットスタイルの選択

蓄積したデータを指定のジャーナル形式 で引用文献リストを出力できます。

Output Style をクリック

Copy to Favorites で選ぶ

#### 6. Microsoft Word との連携

論文を書いている際に引用文献リストを作成 する場合

Microsoft Word(RTF 形式で保存したもの) の原稿を用意

引用箇所に{著者名,出版年}と入力。

{Fukamachi, 2001}

{Kobori,2003, Participatory}

{Takeda,2006;Amano, 2006}

Word の準備ができたら、Format Paper を クリック 参照で Word ファイルを指定 アウトプットスタイルを選択 Format をクリック

#### 【Tip】 プラグインの設定方法。

Format Paper の画面の Cite While You Write TM plug-in を.をクリック Download Windows もしくは Download Macintosh をクリック

| ISI Web of Knowledge**                                                                   |                                                                                                    |                                                                                                    |                                  |
|------------------------------------------------------------------------------------------|----------------------------------------------------------------------------------------------------|----------------------------------------------------------------------------------------------------|----------------------------------|
| EndNotewee                                                                               | Quick Search:                                                                                                    | [45 Hy Kehmerces + Go]                                                                                                    | Welcome, TSAP Training   U<br>Ov |
| View My References<br>All My References (St)<br>Avian Influence (9)<br>Genji Firefly (3) | Bibliography Output Styles:<br>Endicite Web includes special files called "Output Styles" that contain all the rules for formatting a bibliography in any of<br>over 1000 different styles. Use this page to add up to 25 files to your "Favorite bibliography Output Styles" list. Note<br>that only your favorities will be available. |                                                                                                    |                                  |
| SAPAN Firefly (31)<br>satoyama (0)<br>[United] (0)<br>Expert List (5)                    | All Böhoprachy Dutput Shrins:<br>ARPG Bulletin<br>ABNT                                                                                                    | Vour Fenorite bibliognahr Oxfaut Shrins:<br>Dodkize Export<br>Hedrav (NUM) Export<br>Nature<br>Date                                      |                                  |
| Shared Folders<br>[No shared folders]                                                    | Academic Medicine<br>Academic Medicine<br>Academic Management 3<br>Academic Management Berlies<br>Account Org Soc                                                                                                    | Scene                                                                                                    |                                  |
| hew Reference<br>Unline Search<br>Connection Files<br>Import                             | Accounting and bus Res<br>Accounting Review                                                                                                    | Earnave from Favorites                                                                                                    |                                  |
| Import Filters<br>Organize References<br>Ereste New Folder                               | To add Mes to your favorites<br>1. Select one or more bibliograph<br>2. Click the "Copy to Pavorites" b                                                                                                    | line<br>w Output Styles in the "All Bibliography Output Styles" lint.<br>Vitan                                                           |                                  |
| Manage Ny Folders<br>Export                                                              | To remove files from your fav<br>1. Select one or more Bolingraph<br>2. Click the 'Remove from Favor                                                                                                    | verifies list:<br>w Output Styles in the "Your Favorite Bibliography Output<br>Rey" button: [You can always add these files back apon le | iteies' lat.<br>ter J            |
| Format References<br>Bibliography<br>Fermat Paper                                        | Note: Files can not be remove                                                                                                    | d from the "All Bibliography Output Styles" list.                                                                                        |                                  |

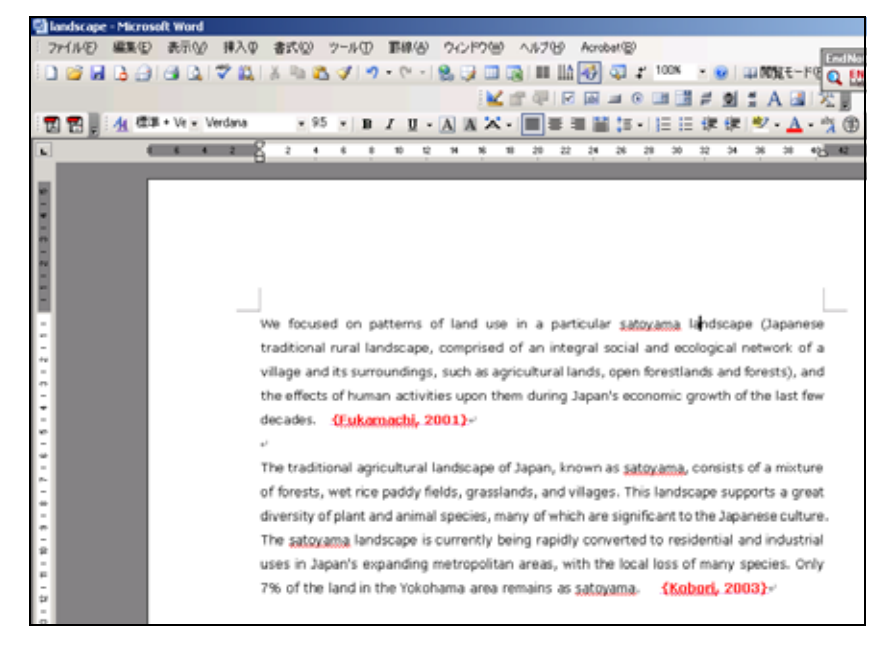

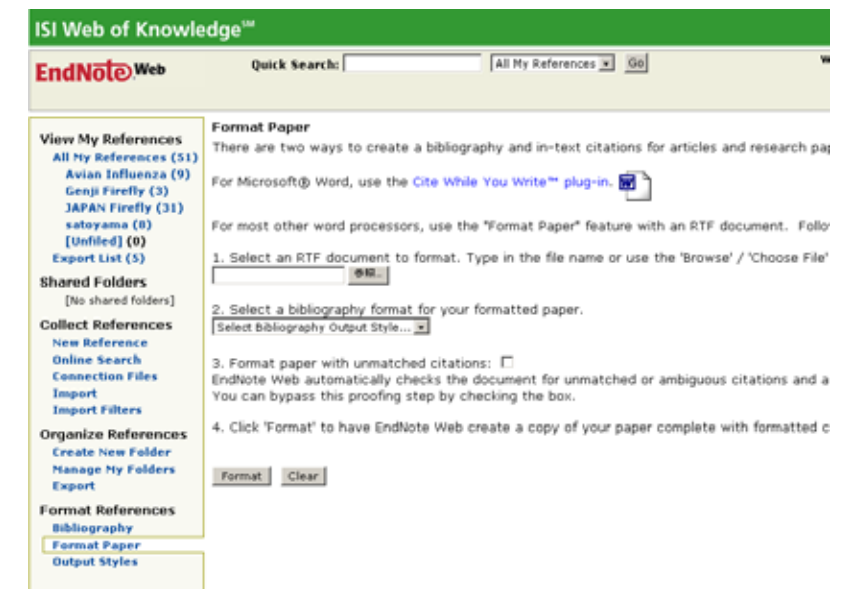